## Base élèves 1<sup>er</sup> degré Création d'étiquettes avec Word

Il est possible de créer des étiquettes dans le logiciel Word à partir des données copiées dans BE1D.

## 1°) récupération des données dans BE1D et copie dans Word :

Les listes des élèves des classes prévues pour la prochaine rentrée scolaire sont disponibles lorsque le module Passage a été utilisé et lorsque l'affectation dans les nouvelles classes a été faite.

Copie des listes d'élèves :

Choisir Elèves  $\rightarrow$  Répartition ensuite Edition de liste d'élèves

et choisir Liste des affectations

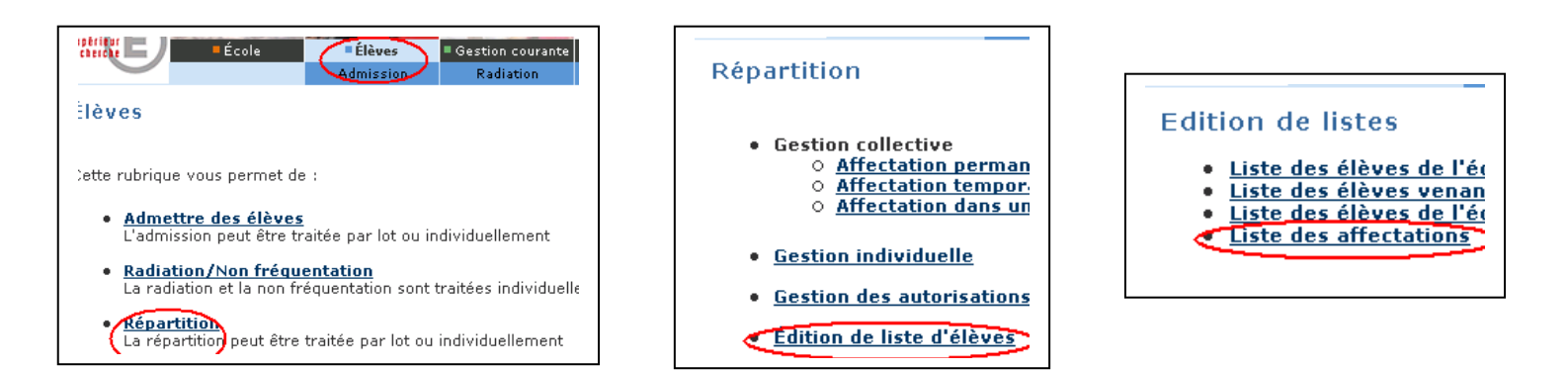

Sélectionner la prochaine année scolaire, la classe et cliquer sur Chercher

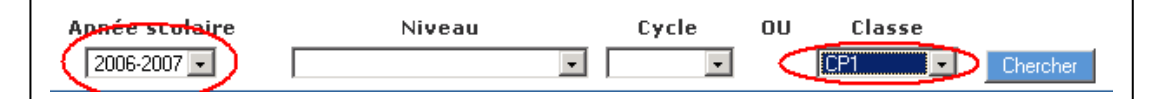

Sélectionner (mettre en surbrillance), les noms des colonnes ainsi que toutes les données et cliquer sur Edition → Copier

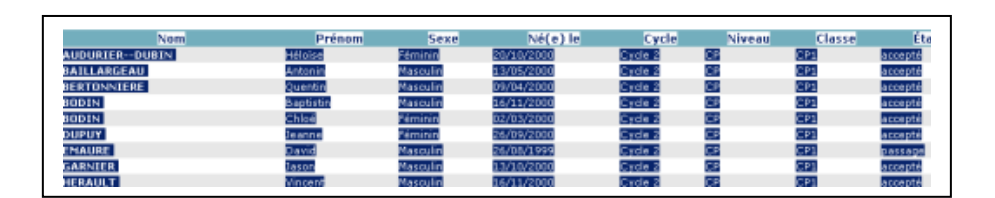

Ouvrir le logiciel Word, choisir Nouveau document et cliquer sur Edition  $\rightarrow$  Coller

Vous voyez cela:

- vous pouvez effacer le contenu de certaines colonnes si vous voulez un tableau pouvant être complété
- enregistrer ensuite le fichier : celui-ci sera votre source de données pour la création des étiquettes

| AC PR                 | 011 h B (7 4                                                                                                    | 用卡回                   |                | T 1000                                  | 257                                                                                                    |             |                  |                |                |      |
|-----------------------|----------------------------------------------------------------------------------------------------|-----------------------|----------------|-----------------------------------------|----------------------------------------------------------------------------------------------------|-------------|------------------|----------------|----------------|------|
| nal aver halves + 400 | m. 000.0                                                                                                    | 00                    | - <b>1</b> - 1 |                                         |                                                                                                    |             |                  |                |                |      |
| 4 AL 21               |                                                                                                    |                       |                |                                         |                                                                                                    |             |                  |                |                |      |
| CL. of the X+ X+      |                                                                                                    |                       |                |                                         |                                                                                                    |             |                  |                |                |      |
| D C PILLE             | Annual Calification - Calific Calific Calific                                                                                                    | 18 . 4                | 1. 日報          | ~ 미국                                    | Gi 93.                                                                                                    |             |                  |                |                |      |
| -05230                | 1 1 1 1 1 1 1 1 1 1 2 1 1 2 1 1 4                                                                                                    |                       | 117110         | 0.000                                   | 1.11.1.1                                                                                                    | 2 ( ) D     | 111062           | いまいい           | -DOCUMENTIAL - |      |
|                       |                                                                                                    | AND AND AND A DOLLARS |                | ALL ALL ALL ALL ALL ALL ALL ALL ALL ALL | (Carol Cardona                                                                                                    | OLCOM, ISIN | ALC: ALC: ALC: A | ICA DESILITION |                | _    |
|                       |                                                                                                    |                       |                |                                         |                                                                                                    |             |                  |                |                |      |
|                       | -                                                                                                    |                       |                |                                         |                                                                                                    |             |                  |                |                |      |
|                       | tt. Norm                                                                                                    | Destroyer             | Carro          | 27.4 (m) 1.4                            | a state of the state of the sta | Photo and   | 171              | Treat          |                |      |
|                       | 1000                                                                                                    | Haloine               | Edminin        | 20/10/2000                              | Cords 2                                                                                                    | ALC: NO     | CIALLS           | accumble.      | 4              |      |
|                       | Reads & address and                                                                                                    | Antonin               | Manulin        | 13/05/2000                              | Circle 2                                                                                                    | CTP.        | PP1              | accepte        |                |      |
|                       | And in concerning the                                                                                                    | Doentin               | Marrulin       | 05/04/2000                              | Cryla 2                                                                                                    | CTD         | C7D1             | broanth        |                |      |
| S                     | Berner and                                                                                                    | Bantistin             | Marrulin       | 16(11(2000)                             | Crels 2                                                                                                    | CP.         | CP1              | accepte        |                |      |
|                       | decision of the second second s                                                                                                    | Chlot                 | Féminin        | 02/03/2000                              | Cycle 2                                                                                                    | CP          | CP1              | accepti        |                |      |
|                       | DOM: N                                                                                                    | Teanne                | Féminin        | 26/09/2000                              | Crule 2                                                                                                    | CT          | CP1              | accepté        | 1              |      |
|                       | and other                                                                                                    | David                 | Manulin        | 26/08/1999                              | Cycle 2                                                                                                    | CTP.        | CP1              | battare        |                |      |
|                       | TO A REPORT OF THE PARTY OF THE PARTY OF THE | Jaron                 | Masculin       | 13/10/2000                              | Cycle 2                                                                                                    | CP          | CPI              | accepte        | 1              |      |
|                       | 1000 - 110 F                                                                                                    | Vincent               | Massulin       | 16/11/2000                              | Cycle 2                                                                                                    | CTP.        | CP1              | accepté        |                |      |
| 1                     | 1.409 PT                                                                                                    | Sarah                 | Féminin        | 28/04/2000                              | Cycle 2                                                                                                    | CP          | CP1              | accepte        |                |      |
|                       | 1011003-007                                                                                                    | Manon                 | Féminin        | 16/02/2000                              | Cycle 2                                                                                                    | CP          | CP1              | accepté        |                |      |
|                       | 141367-8.45                                                                                                    | Ingrid                | Féminin        | 08/05/2000                              | Cycle 2                                                                                                    | CP          | CP1              | accepth        |                |      |
|                       | Internation Reads                                                                                                    | Théo                  | Marculin       | 01/86/2000                              | Crole 2                                                                                                    | CP          | CP1              | accepté        | 1              |      |
|                       | 14400                                                                                                    | Alexandre             | Marrulin       | 02/07/2000                              | Cycle 2                                                                                                    | CP          | CP1              | accepth        |                |      |
|                       | ON BRANCE                                                                                                    | Pulie                 | Péminin        | 19/08/2000                              | Cycle 2                                                                                                    | CP          | CP1              | accepté        | 3              |      |
|                       | Ball HELE BALL                                                                                                    | Angèle                | Féminin        | 12/61/2000                              | Cycle 2                                                                                                    | CP          | CP1              | accepté        |                |      |
|                       | 8818.45                                                                                                    | Révine                | Féminin        | 23/05/1999                              | Cycle 2                                                                                                    | CP          | CP1              | accepté        | 3              |      |
|                       | 10110                                                                                                    | Luhvins               | Féminin        | \$240,045001                            | Cycle 2                                                                                                    | CP          | CP1              | accepté        |                |      |
|                       | 210.000                                                                                                    | Louise                | Féminin        | 01/01/2000                              | Cycle 2                                                                                                    | C.D.        | CP1              | accepté        | 1247           |      |
|                       |                                                                                                    |                       |                |                                         |                                                                                                    |             |                  |                | 13             |      |
|                       |                                                                                                    |                       |                |                                         |                                                                                                    |             |                  |                | 1 card         |      |
| 303+                  |                                                                                                    |                       |                |                                         |                                                                                                    |             |                  |                | 11             | - 19 |
|                       | A REAL PROPERTY AND                                                                                                    | NITE OF               |                |                                         | 1.00                                                                                                    | _           | _                | _              |                |      |

## 2°) création des étiquettes dans Word :

a) Choisir Nouveau document et s'assurer que dans le menu Affichage  $\rightarrow$  Barre d'outils, l'option Fusion et publipostage soit activée.

b) Cliquer ensuite sur l'icône « préparation du document principal

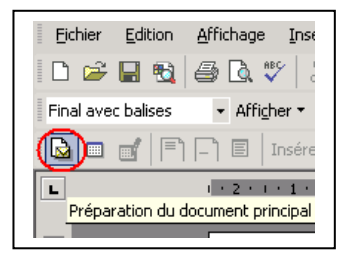

## c) Ensuite choisir Etiquettes

| Type de document prin 🏋 🗙        |  |  |  |
|----------------------------------|--|--|--|
| Type de document :               |  |  |  |
| C Lettres                        |  |  |  |
| C Messages <u>é</u> lectroniques |  |  |  |
| C Télécopies                     |  |  |  |
| C Enveloppes                     |  |  |  |
| Etiquettes                       |  |  |  |
| CRépertoire                      |  |  |  |
| C Document Word pormal           |  |  |  |
| OK Annuler                       |  |  |  |

et le format des étiquettes

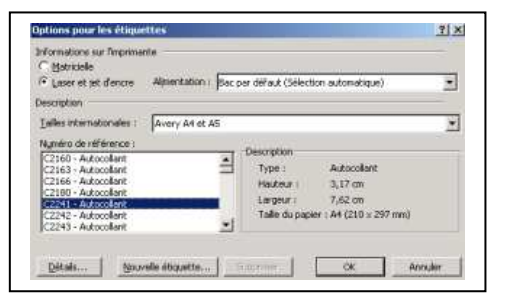

d) Cliquer sur l'icône « ouvrir la source de données » et allez sélectionner le fichier enregistré précédemment (voir le 1).

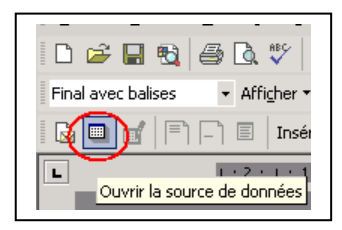

Vous obtenez le document suivant : sur les étiquettes, « enregistrement suivant » apparaît.

| betwer batten Affect | age (morton formal, Quite Tableau Facilitie<br>2 ♥   1   10   10 ♥ ♥ + + + + ● 10 □ | 1 III (III III) (III III)                                       | Toper                 |
|----------------------|-------------------------------------------------------------------------------------|-----------------------------------------------------------------|-----------------------|
| Final avec balses +  | Mider • • • • • • • • • • • • • •                                                   |                                                                 |                       |
|                      | 🗄 beeiner un mot dei • 🔛 🔛 😪 💽 M 🔺 1                                                | ▶ ▶ 第 章 章 \$2 \$6 \$2 \$6 \$2 \$6 \$2 \$6 \$2 \$6 \$2 \$6 \$2\$ |                       |
|                      | - A second second second                                                            |                                                                 | to require the second |
|                      |                                                                                     |                                                                 |                       |
| 8                    |                                                                                     |                                                                 |                       |
|                      |                                                                                     |                                                                 |                       |
|                      |                                                                                     |                                                                 |                       |
| 000                  |                                                                                     |                                                                 |                       |
|                      |                                                                                     |                                                                 |                       |
|                      |                                                                                     |                                                                 |                       |
|                      | 1                                                                                   | «Enroppiement purvato                                           |                       |
|                      | ĩ                                                                                   | «Eurogisternent outvarto                                        |                       |
|                      | i.                                                                                  | «Emigationent outvarto                                          |                       |
|                      | i.                                                                                  | «Enrigisternent eutvasto                                        |                       |
|                      | 1                                                                                   | «Enregalement ruivanto                                          |                       |

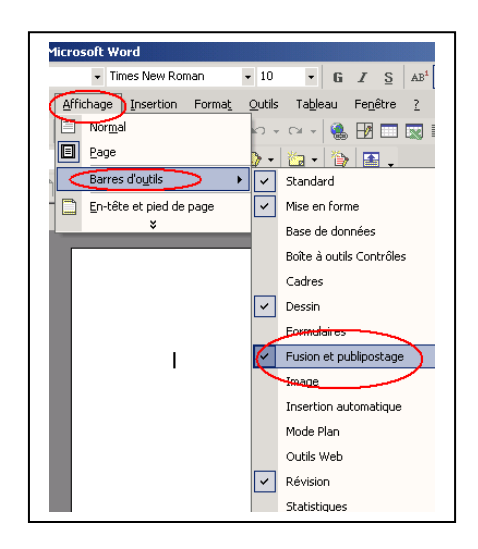

vous obtenez une page vide avec les étiquettes pré formatées.

e) Cliquer ensuite sur l'icône Insérer les champs de fusion.

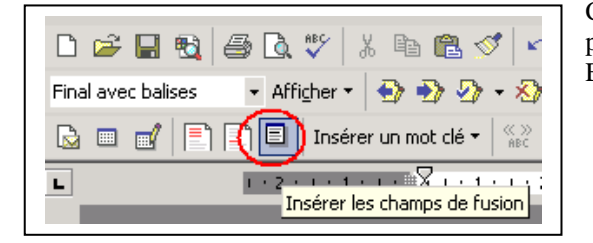

Vous obtenez le résultat suivant :

| Ŧ | «Nom» «Prénom» «Née_le» «Classe» |   |
|---|----------------------------------|---|
|   |                                  | - |

Vous pouvez ensuite disposer les noms des champs de données comme sur l'exemple ci-dessous.

| 11             |            |
|----------------|------------|
| «Nom» «Prénom» |            |
| «Née 1e»       | f) Clique  |
|                | « propag   |
| «Classe»       | de la prei |
|                | toutes les |
|                |            |

f) Cliquer ensuite sur l'icône
« propager les étiquettes » : le contenu de la première étiquette est copié sur toutes les autres étiquettes.

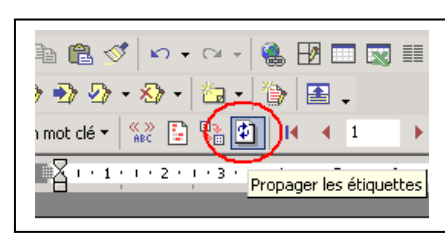

g) Cliquer ensuite sur l'icône « fusionner vers un nouveau document », choisir « Tous » et cliquer sur OK.

| 🛷 🕵 ¶ 100% 🖌 🛛 🗸                                                             |
|------------------------------------------------------------------------------|
| N 🖏 🔍 💽 🖕 % .                                                                |
| ・7 公単・単・1・9・1・10・1・11・1・12・1・13・1・14・1<br>Fusionner vers un nouveau document |

| Fusionner avec up pouveau docu ? 🗴 |
|------------------------------------|
| Fusionner les enregistrements      |
| • Tous                             |
| O Enregistrement en cours          |
|                                    |
| OK Annuler                         |
|                                    |

 MUDURIER-DUBIN Héloise
 BAILLARGEAU Antonin

 20/10/2000
 13/05/2000

 CP1
 CP1

 BERTONNIERE Quentan
 BODIN Baptistin

 09/04/2000
 16/11/2000

 CP1
 CP1

Les étiquettes sont créées dans un nouveau document qu'il est possible d'enregistrer.

Le document contenant le modèle d'étiquettes peut lui aussi être enregistré et réutilisé pour des étiquettes d'une autre classe:

il faudra avoir créé une autre source de données (voir 1) et reprendre le (2) à l'étape (d)

Cliquer sur les champs de la base de données de la fenêtre de droite et sur Insérer pour chaque champs. Ensuite cliquer sur Fermer

|                               | Insérer un champ de fusion                                         | ? × |
|-------------------------------|--------------------------------------------------------------------|-----|
| <u>+</u>                      | Insérer :<br>C Champs d'adresse ⓒ Champs de base de <u>d</u> onnée | s   |
| (Nom) «Prénom» «Née_le» «Clas | Champs:<br>Nom<br>Prenom                                           | 4   |
|                               | Sexe<br>Née_le<br>Cycle<br>Niveau                                  |     |
|                               | État                                                               |     |
| «Enregistrement suivant»      |                                                                    |     |
|                               |                                                                    |     |
|                               | Faire correspondre les champs     Insérer                          | ner |